#### **NEW CLIENT TUTORIALS**

# **Email Signature Setup on Thunderbird**

### **Download Email Signature File**

- 1. Download the signature file (ending in .htm or .html) to your computer.
- 2. Make sure to save it in a good place, because you'll need it to stay there for as long as you want to use it.

## Set your signature in Thunderbird

- 3. Open the Thunderbird client.
- 4. Select the "Tools" menu in the top menu bar, and select "Account Settings" to open the Account Settings tab.
- 5. On the left-hand column, make sure you have highlighted the email account you want to use for this signature.
- 6. Check the checkbox next to "Attach the signature from a file instead", just below the blank text box to write your own signature.
- 7. Click the "Choose" button, navigate to the file you saved in the previous section, and select that file.
- 8. Close the Account Settings tab.

#### Verify that the signature has been set

9. Once you have saved your new signature, select "Write" to compose a new email and check that the new signature has been appended to the bottom.

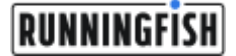